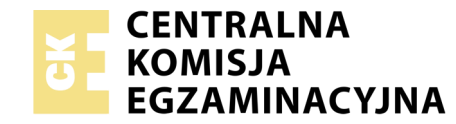

## EGZAMIN POTWIERDZAJĄCY KWALIFIKACJE W ZAWODZIE Rok 2020 ZASADY OCENIANIA

Układ graficzny © CKE 2019

Arkusz zawiera informacje prawnie chronione do momentu rozpoczęcia egzaminu

Nazwa kwalifikacji: **Montaż i eksploatacja systemów komputerowych, urządzeń peryferyjnych i sieci** Oznaczenie arkusza: **EE.08-01-20.01-SG** Oznaczenie kwalifikacji: **EE.08** Numer zadania: **01** Wersja arkusza: **SG** 

# PODSTAWA PROGRAMOWA 2017

### Wypełnia egzaminator

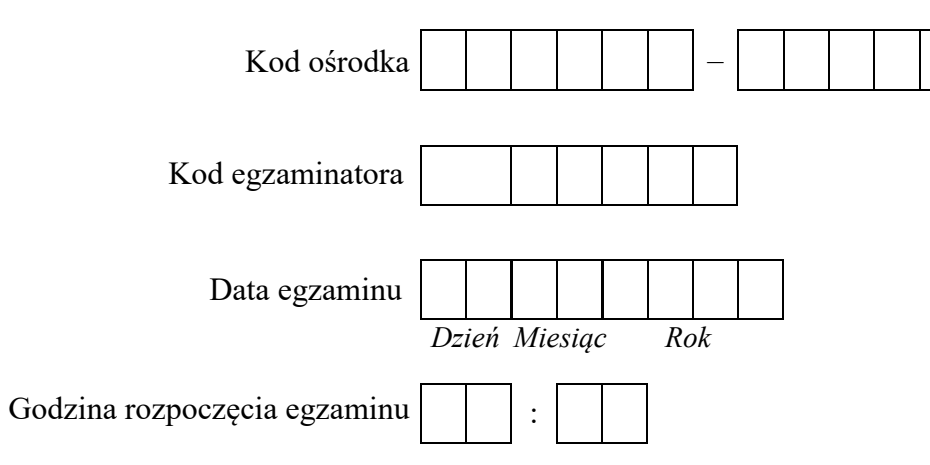

| Numer PESEL zdającego* |  |  |  |  |  |  |  |  |  | N<br>star | er<br>iska |  |
|------------------------|--|--|--|--|--|--|--|--|--|-----------|------------|--|
|                        |  |  |  |  |  |  |  |  |  |           |            |  |
|                        |  |  |  |  |  |  |  |  |  |           |            |  |
|                        |  |  |  |  |  |  |  |  |  |           |            |  |
|                        |  |  |  |  |  |  |  |  |  |           |            |  |
|                        |  |  |  |  |  |  |  |  |  |           |            |  |
|                        |  |  |  |  |  |  |  |  |  |           |            |  |

\* w przypadku braku numeru PESEL – seria i numer paszportu lub innego dokumentu potwierdzającego tożsamość

# **Egzaminatorze!**

- Oceniaj prace zdających rzetelnie i z zaangażowaniem. Dokumentuj wyniki oceny.
- Stosuj przyjęte zasady oceniania w sposób obiektywny.
- Jeżeli zdający, wykonując zadanie egzaminacyjne, uzyskuje inne rezultaty albo pożądane rezultaty uzyskuje w inny sposób niż uwzględniony w zasadach oceniania lub przedstawia nietypowe rozwiązanie, ale zgodnie ze sztuką w zawodzie, to nadal oceniaj zgodnie z kryteriami zawartymi w zasadach oceniania. Informacje o tym, że zasady oceniania nie przewidują zaistniałej sytuacji, przekaż niezwłocznie w formie pisemnej notatki do Przewodniczącego Zespołu Egzaminacyjnego z prośbą o przekazanie jej do Okręgowej Komisji Egzaminacyjnej. Notatka może być sporządzona odręcznie w trybie roboczym.
- Informuj przewodniczącego zespołu nadzorującego o wszystkich nieprawidłowościach zaistniałych w trakcie egzaminu, w tym w szczególności o naruszeniach przepisów bezpieczeństwa i higieny pracy i o podejrzeniach niesamodzielności w wykonaniu zadania przez zdającego.

|                 | Numer<br>stanowiska                                                                                                    |                     |                               |                                   |                                |                        |                        |
|-----------------|----------------------------------------------------------------------------------------------------|---------------------|-------------------------------|-----------------------------------|--------------------------------|------------------------|------------------------|
|                 | Elementy podlegające ocenie/kryteria oceny                                                                                                    | Egza<br>jeż<br>kryt | amin<br>żeli z<br>żeriu:<br>n | iator<br>dając<br>m alł<br>ie spę | wpis<br>zy sp<br>o N,<br>złnił | uje 1<br>ełnił<br>jeże | <b>T</b> ,<br>ł<br>eli |
| Re<br>Uw<br>zda | <b>zultat 1. Wykonane okablowanie sieciowe oraz połączenie fizyczne urządzeń</b><br>waga! Po informacji od przewodniczącego ZN o wykonaniu montażu okablowania należy ocenić poprawność montażu (kryteria 1.1 ÷ .<br>ujący w obecności egzaminatora. Kryteria 1.7 ÷ 1.9 należy ocenić po zakończeniu egzaminu. | 1.6),               | tesi                          | t prze                            | epro                           | waa                    | lza                    |
| 1               | Wszystkie żyły kabla podłączono do styków modułu keystone według sekwencji T568B                                                                                                    |                     |                               |                                   |                                |                        |                        |
| 2               | Przewody podłączone do styków moduły keystone nie wystają więcej niż 25 mm poza płaszcz, a pary nie są rozkręcone na długośc większej niż 13 mm                                                                                                    | i                   |                               |                                   |                                |                        |                        |
| 3               | zmontowano gniazdo sieciowe z jednym modułem keystone                                                                                                    |                     |                               |                                   |                                |                        |                        |
| 4               | Wtyczkę RJ45 zaciśnięto poprawnie - zatrzask jest na koszulce                                                                                                    |                     |                               |                                   |                                |                        |                        |
| 5               | Wtyczkę RJ45 zaciśnięto zgodnie z sekwencją T568B                                                                                                    |                     |                               |                                   |                                |                        |                        |
| 6               | Przeprowadzono test połączenia gniazdo - wtyk za pomocą testera, który wykazał poprawność wykonania (test wykonuje zdający)                                                                                                    |                     |                               |                                   |                                |                        |                        |
| 7               | Serwer podłączono do portu LAN rutera                                                                                                    |                     |                               |                                   |                                |                        |                        |
| 8               | Serwer podłączono do gniazda LAN sali egzaminacyjnej                                                                                                    |                     |                               |                                   |                                |                        |                        |
| 9               | Stację roboczą podłączono do portu WAN rutera                                                                                                    |                     |                               |                                   |                                |                        |                        |

1 1

|               | - | - | - | - | <br>- |
|---------------|---|---|---|---|-------|
| r<br>ska      |   |   |   |   |       |
| Nume<br>nowis |   |   |   |   |       |
| N<br>stai     |   |   |   |   |       |
|               |   |   |   |   |       |

**Rezultat 2. Zmontowany i skonfigurowany serwer oraz stacja robocza** Uwaga: testy należy wykonać w systemie Windows Serwer, hasło do konta Administrator to ZAQ!2wsx Pliki niezbędne do oceny znajdują się na pulpicie konta Administrator. Należy porównać zapisy z pliku SMART ze zrzutami ekranowymi zapisanymi w pliku HDD. Dopuszcza się możliwość podania przez zdającego zapisu N/A lub innego równoważnego świadczącego o braku informacji. W przypadku, gdy zapisy różnią się nie należy uznać danego kryterium.

| 1  | W stacji roboczej zamontowany dysk oznaczony jako LINUX oraz pamięć oznaczona jako RAM1                                             |  |  |  |
|----|----------------------------------------------------------------------------------------------------|--|--|--|
| 2  | Zamontowany dysk twardy z systemem Windows Serwer (oznaczony jako SERWER1) oraz założona dodatkowa partycja o maksymalnym rozmiarze |  |  |  |
| 3  | Na utworzonej partycji zastosowano systemem plików NTFS                                                                             |  |  |  |
| 4  | Do utworzonej partycji przypisano X jako literę dysku                                                                               |  |  |  |
| 5  | Zapisano w pliku SMART wartość parametru 01 z nazwą Liczba błędów odczytu                                                           |  |  |  |
| 6  | Zapisano w pliku SMART wartość parametru 05 z nazwą Ilość relokowanych sektorów                                                     |  |  |  |
| 7  | Zapisano w pliku SMART wartość parametru 0A z nazwą Liczba prób uruchomienia osi napędowej dysku                                    |  |  |  |
| 8  | Zapisano w pliku SMART wartość parametru C5 z nazwą Liczba sektorów niestabilnych                                                   |  |  |  |
| 9  | Zapisano w pliku SMART wartość parametru C6 z nazwą Ilość nienaprawionych sektorów                                                  |  |  |  |
| 10 | Zapisano w pliku SMART parametru C7 z nazwą Liczba błędów CRC podczas pracy w trybie Ultra DMA                                      |  |  |  |

|               | <br> |  |  |
|---------------|------|--|--|
| r<br>ska      |      |  |  |
| Jume<br>nowis |      |  |  |
| ר<br>staו     |      |  |  |

| Rez<br>Uw<br>Spr<br>Has<br>Na<br>rezi | sultat 3. Skonfigurowane urządzenie sieciowe<br>aga: sprawdzenie należy wykonać dla serwera w systemie Windows, hasło konta Administrator to ZAQ!2wsx<br>awdzenie należy wykonać dla stacji roboczej w systemie Linux, hasło konta root to ZAQ!2wsx<br>wło do rutera przekaże asystent techniczny. Jeżeli ruter wymagał zmiany hasła, to hasło powinno zostać ustawione na ZAQ!2wsx<br>pulpicie konta Administrator znajduje się dokument o nazwie konfiguracja_ruter ze zrzutami wykonanej konfiguracji rutera, który może po<br>ultatu | służy | vć d | lo sp | raw | vdzen | ia |
|---------------------------------------|----------------------------------------------------------------------------------------------------|-------|------|-------|-----|-------|----|
| W r                                   | uterze:                                                                                                    |       |      |       |     |       |    |
| 1                                     | na interfejsie LAN ustawiono adres 10.0.0.1 z maską 255.255.255.0                                                                                                    |       |      |       |     |       |    |
| •                                     |                                                                                                    |       |      |       |     |       |    |

2 wyłączono usługę DHCP

3 wyłączono sieć bezprzewodową

4 na interfejsie WAN ustawiono adres 90.90.90.1 z maską 255.255.255.252

5 na interfejsie WAN ustawiono bramę domyślną 90.90.90.2

6 na interfejsie WAN ustawiono serwer DNS 8.8.8.8

7 ustawiono przekierowanie portu 80 interfejsu WAN na port 8080 serwera

| r<br>ska      |  |  |  |
|---------------|--|--|--|
| Vume<br>nowis |  |  |  |
| N<br>stai     |  |  |  |

| Rez<br>Uw<br>ora<br>W p<br>Po<br>4.8 | zultat 4. Skonfigurowane interfejsy sieciowe serwera i stacji roboczej<br>aga: sprawdzenie należy wykonać dla serwera w systemie Windows, hasło konta Administrator to ZAQ!2wsx<br>z dla stacji roboczej w systemie Linux, hasło konta root to ZAQ!2wsx<br>przypadku innych niż podane nazwy interfejsów sieciowych serwera (LAN1, LAN2) rezultaty 4.2 ÷ 4.4 należy sprawdzić odpowiednio dla usta<br>informacji od przewodniczącego ZN o skonfigurowaniu interfejsów sieciowych należy ocenić komunikację pomiędzy urządzeniami<br>÷ 4.10). Sprawdzenie komunikacji wykonuje zdający w obecności egzaminatora. | яwic<br>siec | onyc<br>ciow | ch na<br>vymi | zw<br>(kry) | teria: |
|--------------------------------------|----------------------------------------------------------------------------------------------------|--------------|--------------|---------------|-------------|--------|
| 1                                    | Na serwerze połączenia sieciowe mają ustawione nazwy: LAN1 oraz LAN2                                                                                                    |              |              |               |             |        |
| 2                                    | Na serwerze połączenie sieciowe LAN1 ma ustawiony adres IP 10.0.0.2 z maską 255.255.255.0                                                                                                    |              |              |               |             |        |
| 3                                    | Na serwerze połączenie sieciowe LAN1 ma ustawiony adres bramy domyślnej oraz serwera DNS na 10.0.0.1                                                                                                    |              |              |               |             |        |
| 4                                    | Na serwerze połączenie sieciowe LAN2 ma ustawiony adres IP 192.168.0.x z maską 255.255.255.0, gdzie x to numer stanowiska                                                                                                    |              |              |               |             |        |
| 5                                    | Na stacji roboczej interfejs sieci przewodowej ma ustawiony adres IP 90.90.90.2 z maską 255.255.255.252                                                                                                    |              |              |               |             |        |
| 6                                    | Stacja robocza ma ustawioną bramę domyślną na 90.90.90.1                                                                                                    |              |              |               |             |        |
| 7                                    | Stacja robocza ma ustawiony serwer DNS na 8.8.8.8                                                                                                    |              |              |               |             |        |
| 8                                    | Wykonano sprawdzenie komunikacji serwera z drukarką. Uzyskano odpowiedź dla polecenia ping 192.168.0.200                                                                                                    |              |              |               |             |        |
| 9                                    | Wykonano sprawdzenie komunikacji serwera z ruterem. Uzyskano odpowiedź dla polecenia ping 10.0.0.1 lub 90.90.90.1                                                                                                    |              |              |               |             |        |
| 10                                   | Wykonano sprawdzenie komunikacji serwera ze stacją roboczą. Uzyskano odpowiedź dla polecenia ping 90.90.90.2                                                                                                    |              |              |               |             |        |

|                  | ka j                                                                                                    |      |    |   |   |   |                  |
|------------------|----------------------------------------------------------------------------------------------------|------|----|---|---|---|------------------|
|                  |                                                                                                    | wisk | -+ | + |   |   | $\left  \right $ |
|                  | n N                                                                                                    | tano | -+ | + | _ |   |                  |
| De               | what 5 Shorfigure common                                                                                                    | S.   |    |   |   |   |                  |
| Kez<br>Uw<br>Spr | zanat 5. Skonngurowany serwer<br>paga! Sprawdzenie należy wykonać dla serwera w systemie Windows, hasło konta Administrator to ZAQ!2wsx<br>pawdzenie należy wykonać dla stacji roboczej w systemie Linux, hasło konta root to ZAQ!2wsx |      |    |   |   |   |                  |
| 1                | Na serwerze dodano rolę Serwer sieci Web                                                                                                    |      |    |   |   |   |                  |
| 2                | Do folderu C:\www ustawiono zabezpieczenia tylko dla Administratorzy - Pełna kontrola, Użytkownicy – Odczyt i wykonywanie                                                                                                    |      |    |   |   |   |                  |
| 3                | Utworzono nową witrynę publikującą folder C:\www                                                                                                    |      |    |   |   |   |                  |
| 4                | Utworzoną witrynę powiązano z adresem 10.0.0.2                                                                                                    |      |    |   |   |   |                  |
| 5                | Utworzoną witrynę powiązano z portem 8080                                                                                                    |      |    |   |   |   |                  |
| 6                | W utworzonej witrynie ustawiono dokument domyślny na test.html                                                                                                    |      |    |   |   |   |                  |
| 7                | Ze stacji roboczej dostępna jest opublikowana witryna pod adresem http://90.90.90.1                                                                                                    |      |    |   |   |   |                  |
| Prz              | zebieg 1. Przebieg wykonania okablowania sieciowego                                                                                                    |      |    |   |   | • |                  |
| Zdd              | ıjący:                                                                                                    |      |    |   |   |   |                  |
| 1                | przy wykonywaniu montażu okablowania sieciowego zdejmował izolację z kabla UTP stosując narzędzia do tego celu przeznaczone                                                                                                    |      |    |   |   |   |                  |
| 2                | przy montażu kabla UTP do modułu keystone i wtyku oraz montowaniu gniazda sieciowego stosował narzędzia zgodnie z<br>przeznaczeniem oraz z zasadami BHP                                                                                | ich  |    |   |   |   |                  |
| 3                | po wykonaniu okablowania sieciowego uporządkował stanowisko egzaminacyjne                                                                                                    |      |    |   |   |   |                  |

Egzaminator .....

imię i nazwisko

data i czytelny podpis

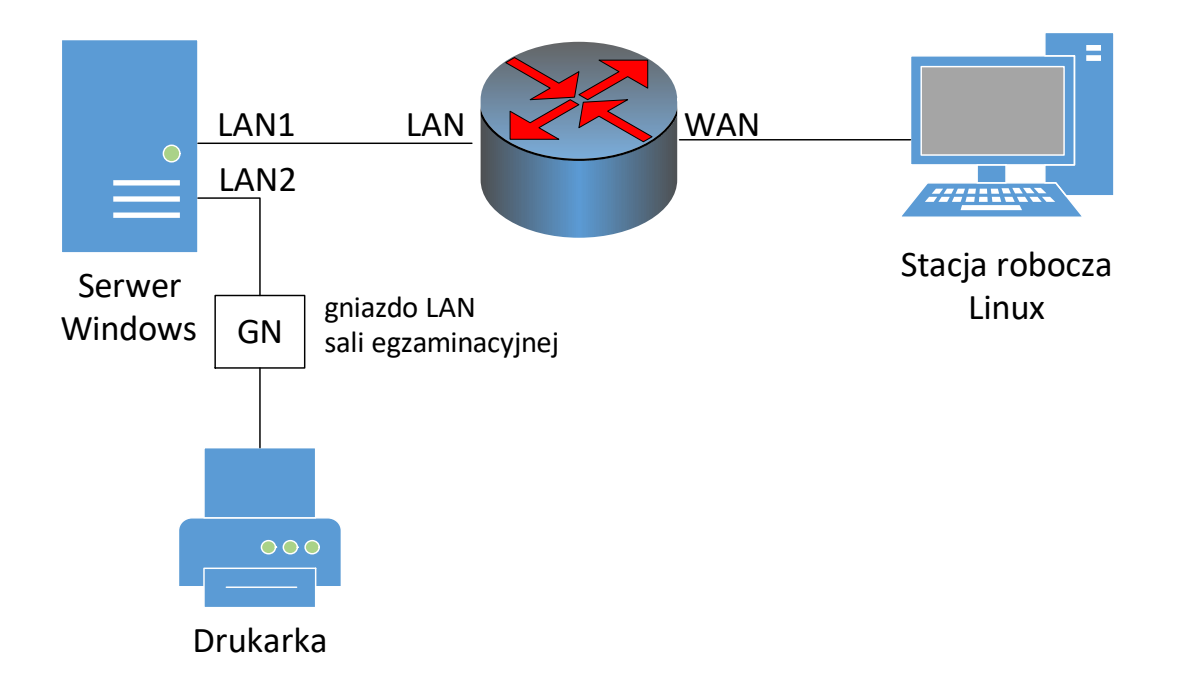

Schemat połączenia urządzeń sieciowych